## Zoom参加・操作方法(Android)

## ●はじめに

- あらかじめZoomアプリのダウンロードをお願いします。
- ツアー中画面は横向きでご利用下さい。(あらかじめ縦 向きロックを解除しておいてください。
- バッテリーをかなり消費しますので、事前の充電をお願いします。
- イヤホン付属のマイクはそのままお使いいただけます。
- WiFi環境の中で参加することをおすすめします。

URLなどの例: Zoomミーティングに参加する https://us06web.zoom.us/j/84 056468239?pwd=UVcvU0hD SkVTT3VDT1BOa

ミーティングID: 840 5646 8200 パスコード: 817055

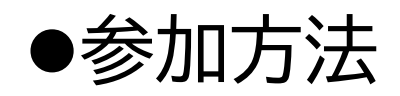

 前日までにメールで参加URL、ミーティングID、パス コードをお送りします。URLから、または、ミーティング IDとパスコードから、いずれかの方法でご参加ください。

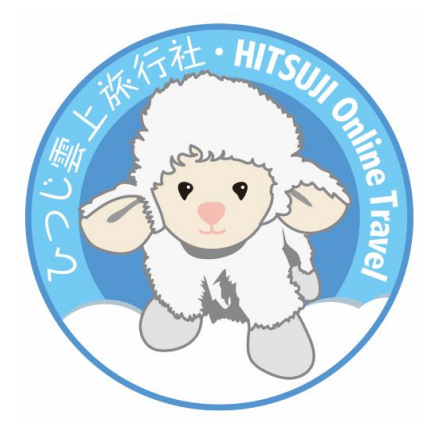

●URLから参加① ⇒次は②へ

4:58 .... 📀 🔳 ₽ 面 Μ < ... ひつじオンラインツアー 11日5時から Zoom 23 meeting invitation 受信トレイ iphone との打ち合わせ 12月11日…  $\mathbf{\wedge}$ 12/11 5時00分~6時00分 日時  $\bigcirc$ 12/11 5時00分~6時00分 住所 0 https://us06web.zoom.us/j/ 88685149128? pwd=b3RDalNmMDVIOFZkQXFmSFNv L1BIUT09 主催者 ° ひつじ 招待者 8 hitsujiCT@gmail.com nonoyama@yume-ya.co.jp

Zoom のバージョンや Androidの機種により、画面 の見え方が違う可能性がありま す。

送られてきたURLを クリックするだけ!

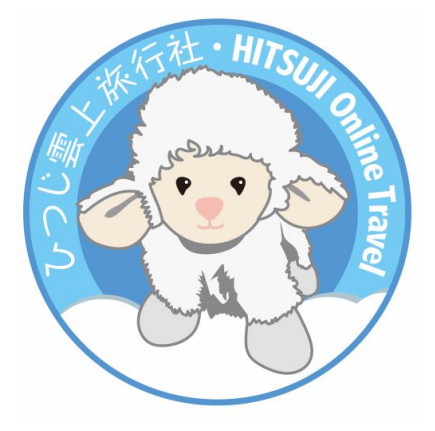

●ミーティングIDとパスコードから参加① ⇒次は②へ

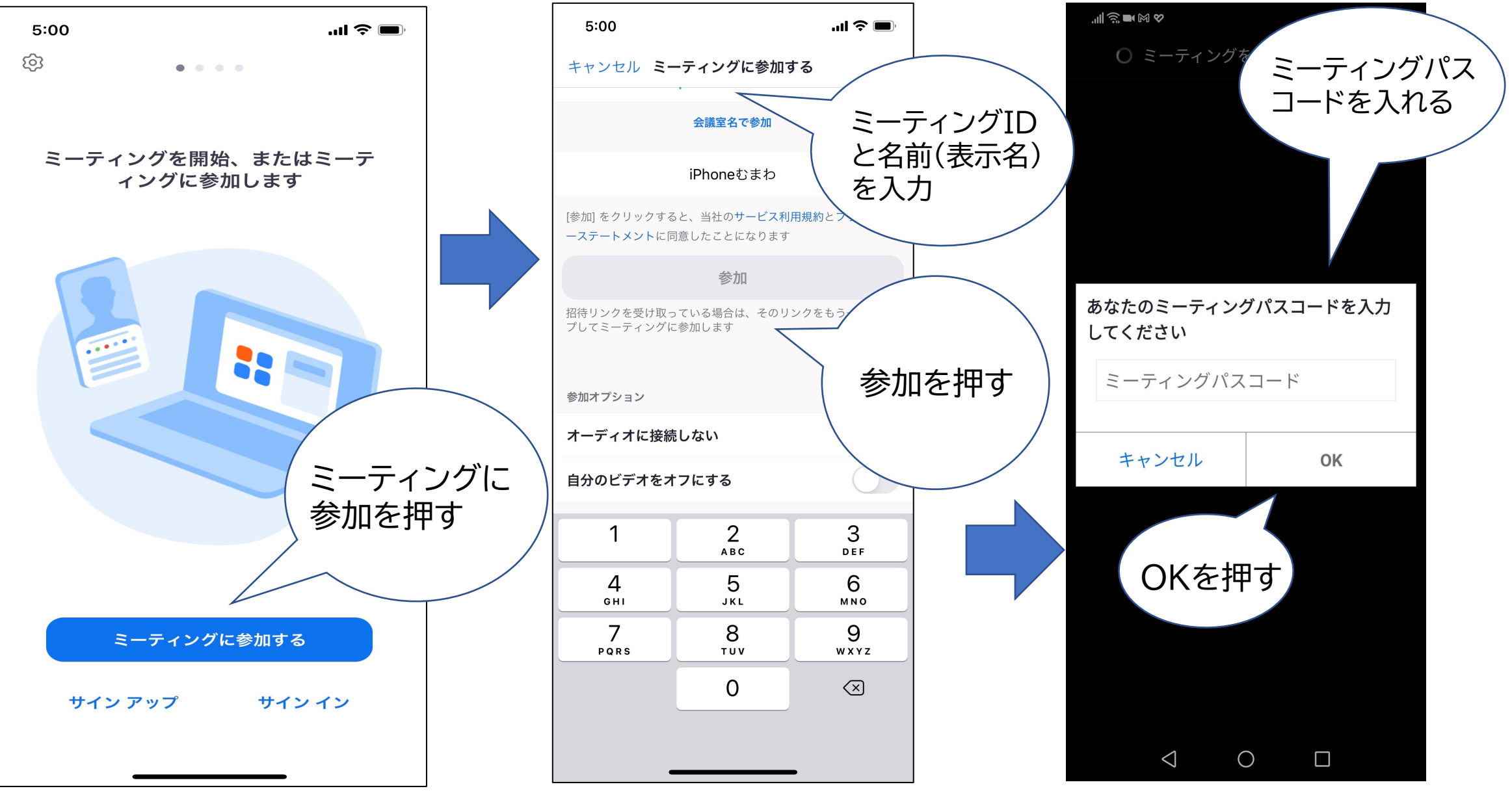

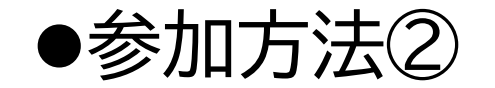

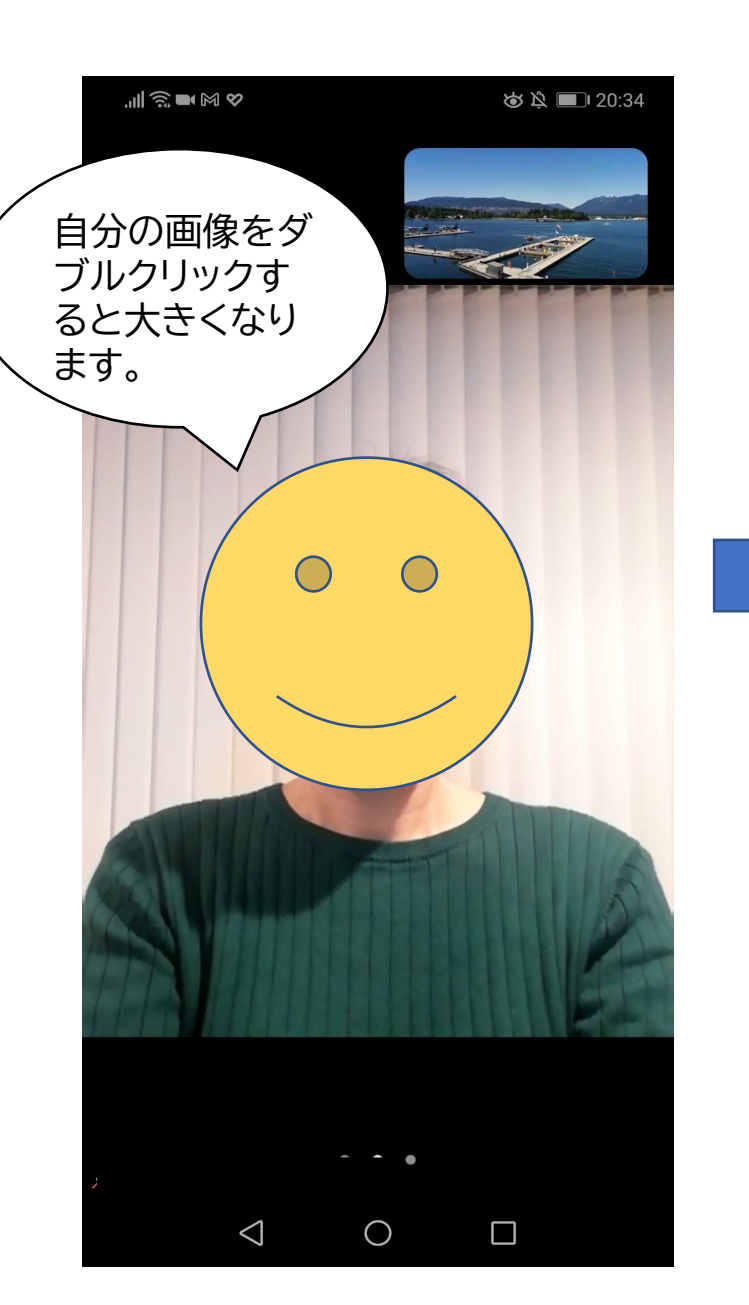

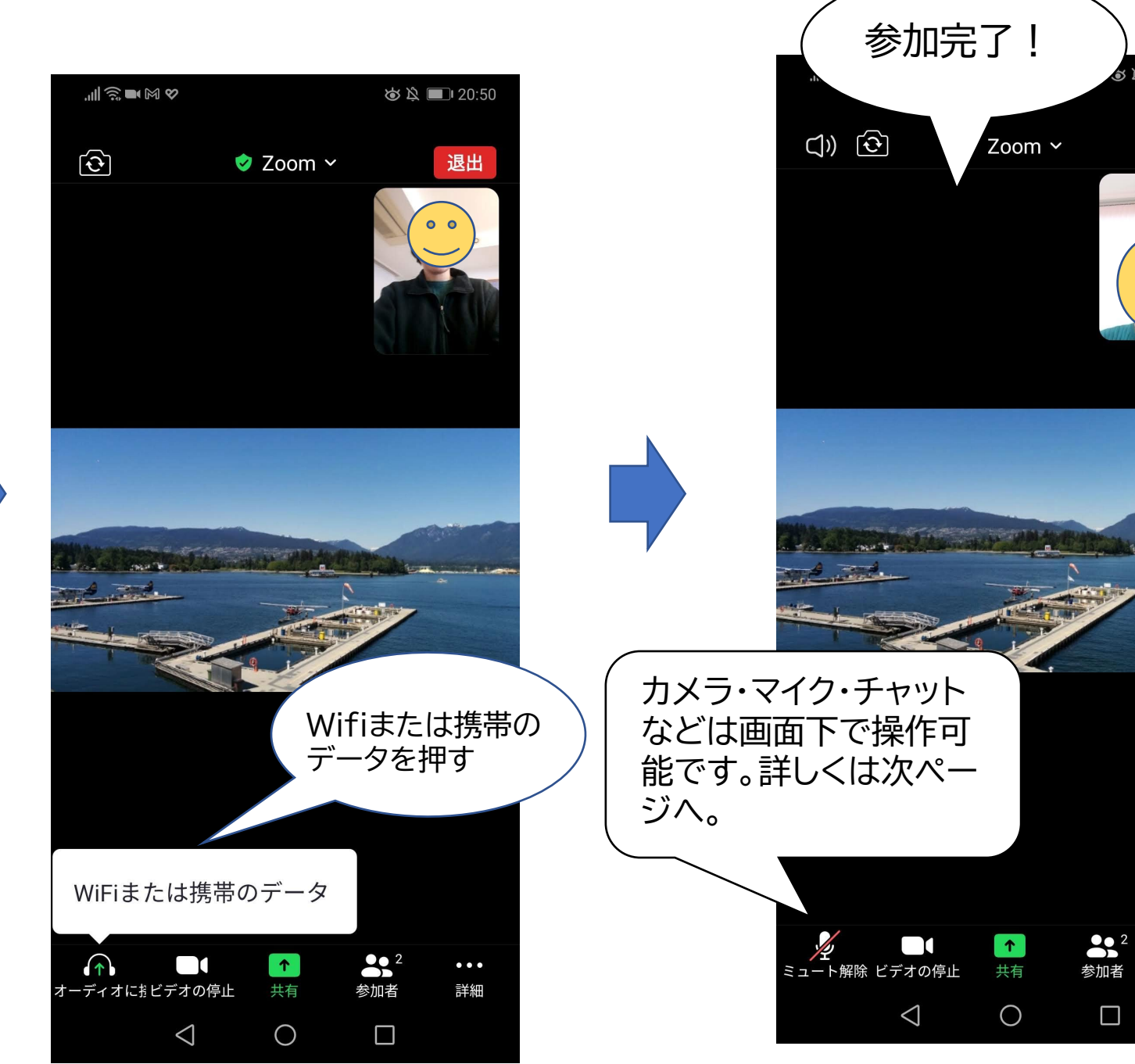

🔊 🖄 🔲 20:36

0 0

退出

• • •

詳細

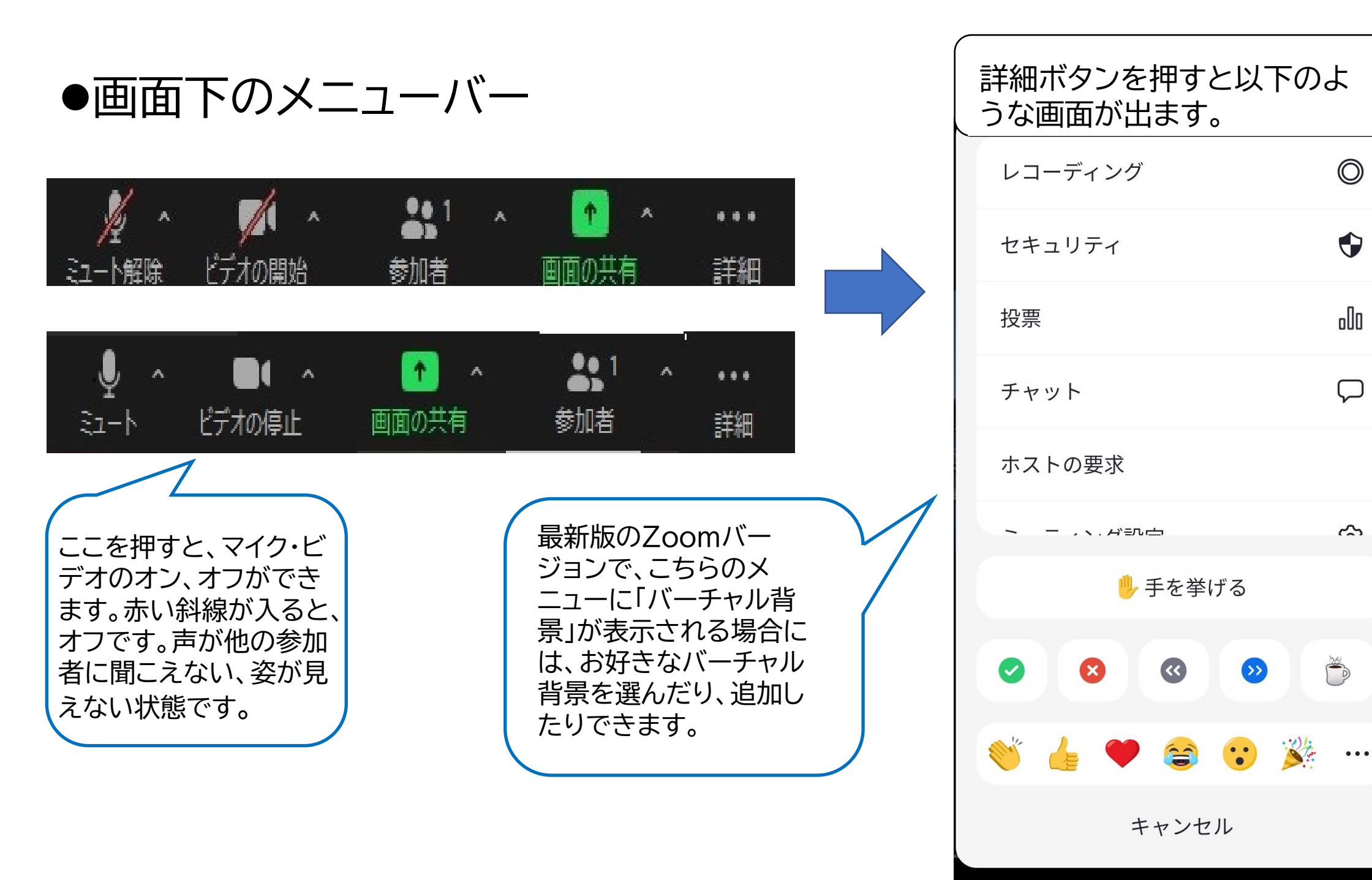

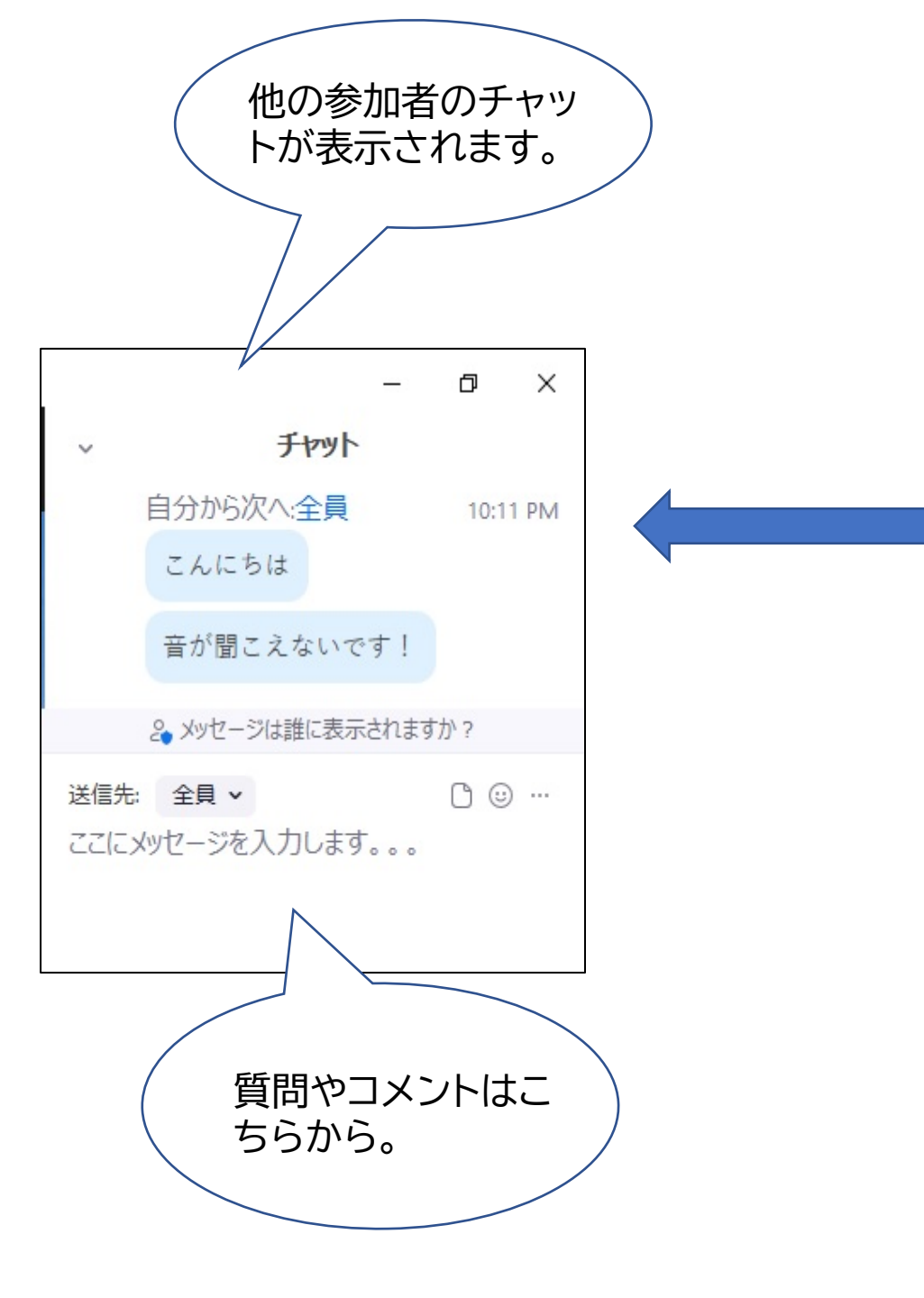

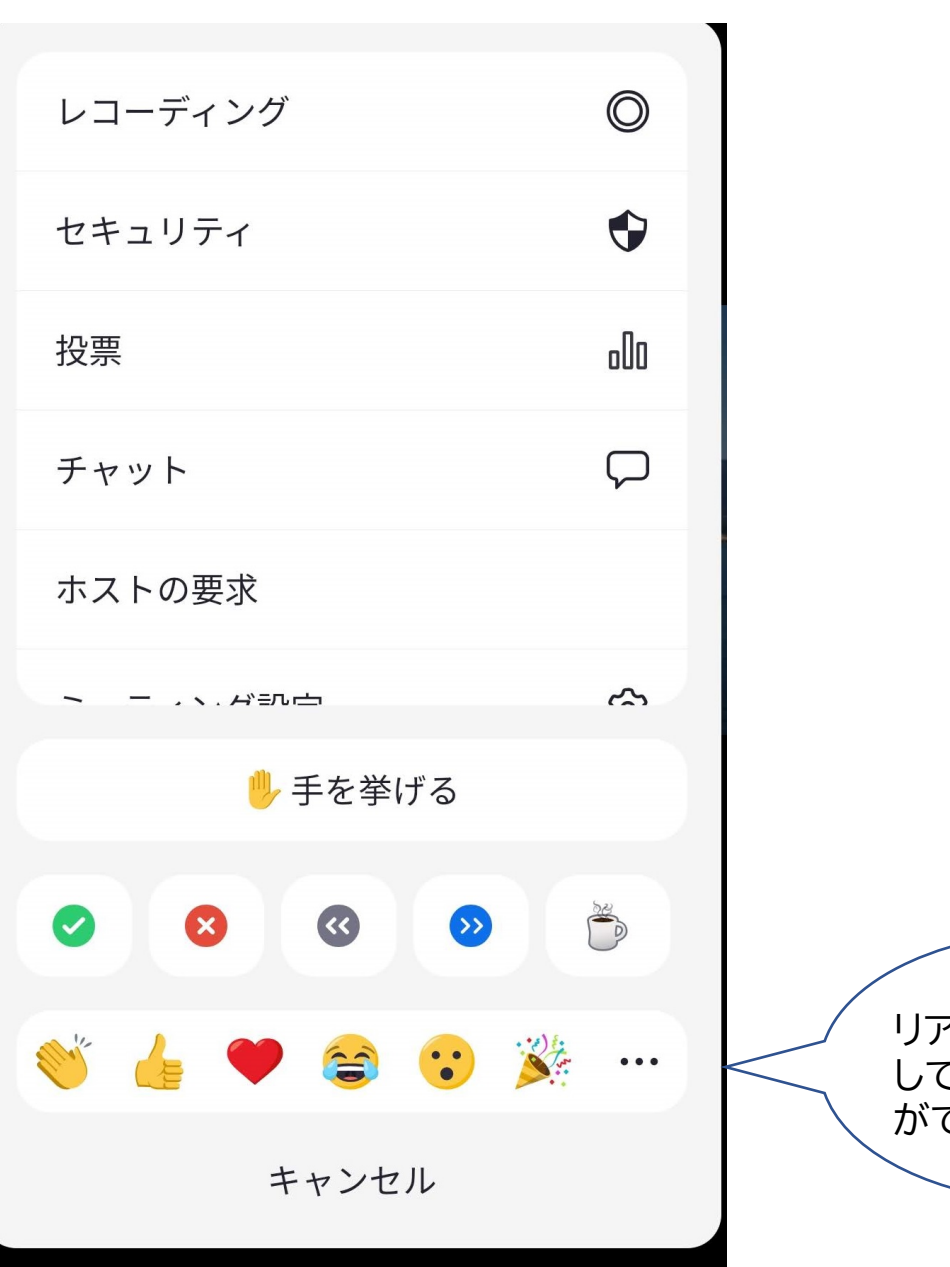

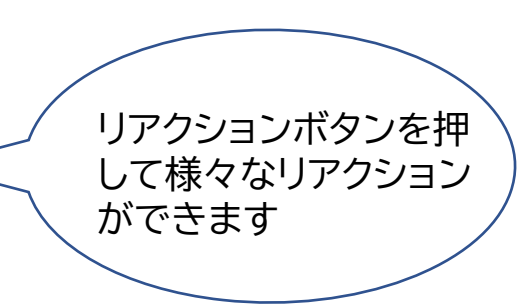

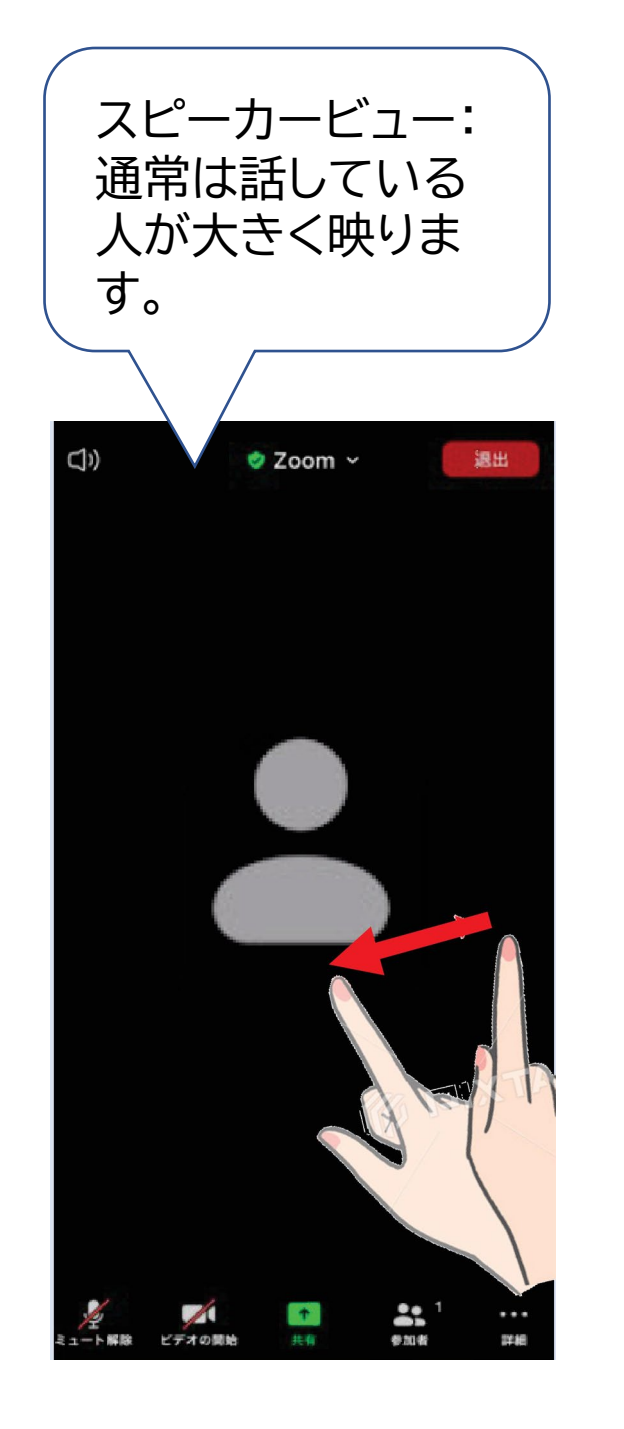

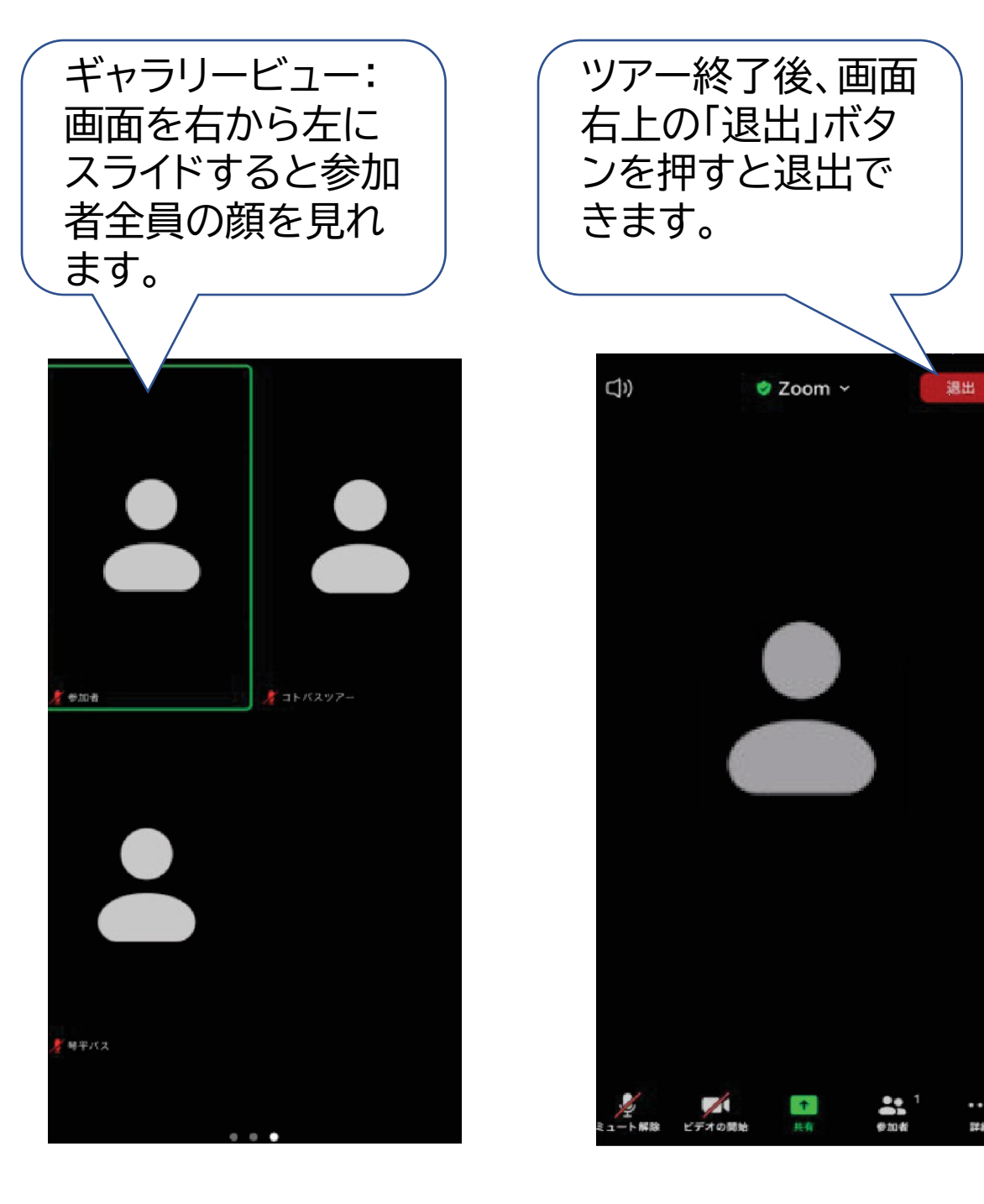

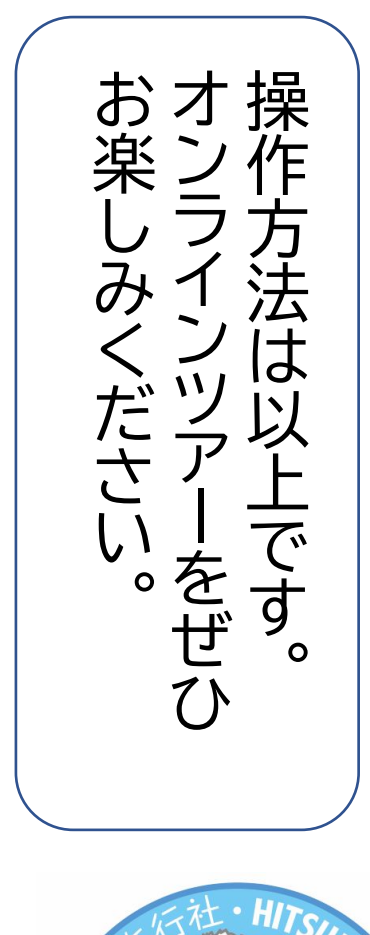

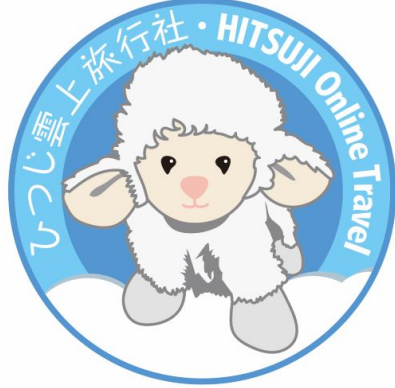

詳細